# TV

| About TV                   | 8-2    |
|----------------------------|--------|
| Initial Setup              | 8-3    |
| TV Windows                 | 8-4    |
| Watching TV                | 8-5    |
| Data Broadcasts (Japanese) | 8-6    |
| Program Guide              | 8-6    |
| Recording/Playing Programs | 8-8    |
| Recording Programs         | 8-8    |
| Playing Recorded Programs  | 8-8    |
| View/Record Timer          | . 8-10 |
| Setting View Timer         | 8-10   |
| Setting Record Timer       | 8-10   |
| Advanced Features          | . 8-12 |
| Channel Settings           | 8-12   |
| Watching TV                | 8-12   |
| Data Broadcasts            | 8-13   |
| TV Link                    | 8-13   |
| Recording Programs         | 8-13   |
| Playing Programs           | 8-14   |
| View/Record Timer          | 8-14   |

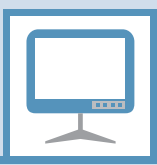

Handset supports One Seg Digital TV for cellular phones.

• One Seg is available only in Japan.

# One Seg

One Seg is a digital TV broadcasting service for mobile devices. It uses one segment of the terrestrial digital band for TV and data broadcasts that you enjoy at home, on your handset.

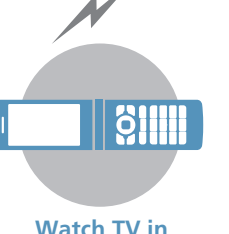

Watch TV in Widescreen

### Data Broadcasts

Enjoy data broadcasts while watching TV. Access program-related information and even participate in the program (P. 8-6).

### **Record Programs**

Record a program on memory card while viewing it and enjoy it again at a later time (P. 8-8).

### View and Record Timer

Book programs you want to view/record. Program Guide can be used for booking programs (P. 8-10).

### Quick Info

Sender and subject information appears for new message while TV is active (P. 13-4).

### Precautions

- Never watch TV while riding a bicycle, motorcycle or driving a car. You may not hear the sounds around you clearly, or TV image/sound may distract you creating the risk of accident. Even while walking, pay attention to the traffic around you. Be especially careful at railway crossings and pedestrian crosswalks.
- TV image/sound may be affected if a call or message is received while watching TV.
- TV information (TV links or data you entered in Data Broadcast Mode) saved on handset cannot be transferred to another handset when you change your handset to another model or when it is repaired. Keep a memo of necessary information.
- TV is available when USIM Card is inserted and with a valid SoftBank contract.
- TV antenna is built into handset. If screen quality is poor, change handset position or move it away from body to improve screen quality.

8

About TV

- TV image/sound may deteriorate or signal reception may become impossible in the following areas:
  - Areas far from signal towers
  - Mountain areas or places beside tall buildings
  - In tunnels, underground malls or buildings with a lot of signal obstructions
- For more information on One Seg services, visit the following website:

The Association for Promotion of Digital Broadcasting

From PC: http://www.dpa.or.jp/

From handset: http://www.dpa.or.jp/1seg/k/ (Japanese)

### When You First Activate TV

The first time you activate TV, the following information appears.

 How to switch between Portrait and Landscape View

• Functions unavailable in Landscape View Read information then press (), select YES, and press (). If NO is selected, information no longer appears when activating TV.

# **Initial Setup**

Configure channel settings for your area and save stations to a channel list.

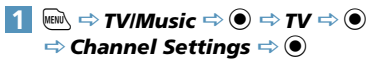

 2
 Select Area ⇔ ● ⇒ Select area

 ⇔ ● ⇒ Select prefecture/city ⇔

 ● ⇒ YES ⇔ ●

Stations for the area are saved to a channel list.

# Tip

 If signals from stations of the selected area are difficult to receive, search for stations using the *Automatic* option.

# **TV Windows**

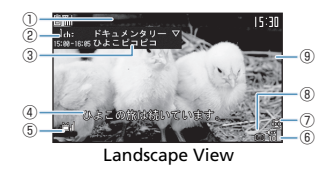

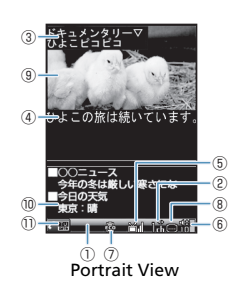

D Quick Info

Information about messages received while watching TV appears in tickers (P. 13-4).

- ② Channel (Remote Control No.)
- ③ Program Title
- ④ Subtitles
- (5) Signal Strength
  - 🛗 Strong
  - 🛗 Moderate
  - 📸 Weak
  - Out of Broadcasting Area
- 6 Volume
- ⑦ TV Power Saving
- TV Power Saving ON
   Receiving Subtitle Information

Subtitles Available

- Image
- ① Data Broadcast
- 1 TV View Mode
  - Image Mode
  - Data Broadcast Mode

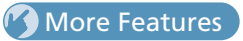

# 💿 Advanced

### **Channel Settings**

- Save Stations to a Channel List Automatically
- Save Stations of a Different Area to a Channel List
- Switch Channel Lists

### (**P**. 8-12)

# 🔀 Customize

#### Channel List

- Change Title of Channel List
- Delete a Channel List
- Assign Channels to Remote Control Numbers
- Delete a Channel

### (**Þ** P. 13-21)

#### Other Settings

- Check TV Settings
- Reset Channel Settings
- Clear Data Broadcast Memory
- Reset TV Settings

(> P. 13-22)

**8**-4

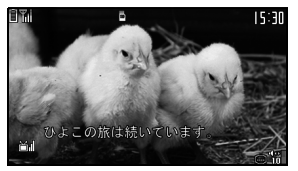

TV Window

# **2** Use Keypad to select a channel

Press \* for channel 10,  $\bigcirc$  for channel 11, and # for channel 12.

Follow the same step to end TV in Portrait view.

# Тір

 TV volume is "0" when Manner Mode is active and no earphone is connected. Adjust with O.

# **Available Functions**

| Change Channel in<br>Order                            | $\odot$                                                                                                    |
|-------------------------------------------------------|----------------------------------------------------------------------------------------------------|
| Automatically<br>Search for<br>Receivable<br>Channels | Press and hold<br>• Press ❷ or œ to<br>stop search                                                                                       |
| Adjust Volume                                         | igodoldoldoldoldoldoldoldoldoldoldoldoldol                                                                                               |
|                                                       | Avr- Or Music                                                                                                    |
|                                                       | Press and hold ∰ <sub>₹7-</sub> or<br>press and hold ∰ <sub>Music</sub>                                                                  |
| Mute                                                  | CLEAR                                                                                                    |
| Toggle Portrait and<br>Landscape                      | <ul> <li>or press and hold</li> </ul>                                                                                                    |
| Show/Hide<br>Subtitles <sup>1</sup>                   | Press and hold 📿                                                                                                    |
| Toggle Windows <sup>2</sup>                           | Press and hold<br>Windows toggle as<br>follows:<br>Data Broadcast → Image<br>& Data Broadcast →<br>Image & Subtitles & Data<br>Broadcast |
| Switch to Data<br>Broadcast Mode <sup>2</sup>         |                                                                                                    |

1 Available in Landscape View.

2 Available in Portrait View.

### When a Call Arrives While Watching TV

When a call arrives or when Alarm or Schedule Alarm is activated while watching TV, TV is interrupted to receive the call, etc. TV resumes after the interrupting function ends.

# Data Broadcasts (Japanese)

Data broadcasts are available while watching TV in Portrait view Access various kinds of program-related and other information in Data Broadcast Mode

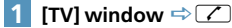

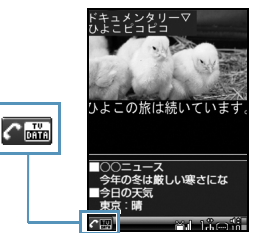

Data Broadcast Mode Window

Data Broadcast Mode is activated

# 🙎 Select a link 🔿 🖲

When a confirmation asking whether to connect to the Internet appears, select YES and press . The confirmation will not appear again.

| ahla      | Functions  |
|-----------|------------|
| <br>labic | 1 unctions |

| Select a Link                     | ٥                                                                                                    |
|-----------------------------------|----------------------------------------------------------------------------------------------------|
| Confirm<br>Selection of a<br>Link | ۲                                                                                                    |
| Switch Pages                      | $\odot$                                                                                                    |
| Previous Page                     | CLEAR                                                                                                    |
| Toggle Windows                    | Press and hold<br>Windows toggle as follows:<br>Data Broadcast → Image &<br>Data Broadcast → Image &<br>Subtitles & Data Broadcast |
| Switch to TV<br>Mode              |                                                                                                    |

# Note

- Viewing data broadcast information requires no fees. However, accessing Internet links will incur transmission fees.
- · Data broadcasts are unavailable in Landscape view.

# **Program Guide**

• Use Program Guide to set timer to record/activate programs.

### $\mathbb{W} \Rightarrow TV / Music \Rightarrow \bigcirc \Rightarrow TV \Rightarrow \bigcirc$ 🖙 Program Guide 🔿 🖲

See Program Guide help for further operations.

Before first using Program Guide, configure initial settings and agree to the terms of use. Follow the onscreen instructions

# More Features

# 💿 Advanced

### Watching TV

- Show Program Information
- Adjust Brightness
- Switch Main & Sub Audio
- Switch Audio Channels
- Show Current Channel List Information
- Add Current Station to Channel List
- Select a Program

### (**Þ** P. 8-12)

### Data Broadcasts

- Reload Page Accessed from Data Broadcast
- Check Certificate for SSL Page
- Exit Page and Return to Data Broadcast

### (**>** P. 8-13)

### TV Link

- Save TV Links
- Access Pages/Information from TV Links
- Show Details of a TV Link
- Show Number of Saved TV Links
- Delete TV Links

# 🔏 Customize

### Image & Sound

- Set Subtitle Display
- Show/Hide Icons in Landscape View
- Save Battery by Dimming Backlight
- Set Sound On While Handset Closed
- Keep Backlight On When Viewing TV
- Set Backlight Duration for Viewing TV

(**P**. 13-21)

### Data Broadcasts

- Set Whether to Show Images in Pages Accessed
- from Data Broadcasts
- Enable/Disable Sound Effects of Data Broadcasts
- Show Confirmation Window Again

(**Þ** P. 13-22)

# **Recording/Playing Programs**

# **Recording Programs**

TV programs can be recorded on memory card while you are watching them.

Data broadcasts are not saved with recording.

# [TV] window ⇒ Press and hold

Recording starts.

■ To Capture a Still Image

Captured still images are saved to TV folder in Data Folder.

2 🖾

Recording ends.

When Memory Becomes Full

Recording ends and the recorded portion is saved.

### Note

- The channel remains fixed during recording.
- Recording certain programs is restricted. If a restriction is activated while recording a program, recording automatically ends, and the part that has been recorded so far is saved.
- When appears to indicate handset is out of the broadcasting area, recording is paused.
   When the signal strength recovers to weak or better, recording automatically resumes.
- Recording continues even with handset closed, but signal reception may be poor.
- Recordings that you make are for personal use only. Other uses require the permission of the copyright holder.

# Playing Recorded Programs

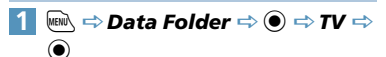

# 2 Video ⇔ 🖲 ⇔ microSD ⇔ 🖲

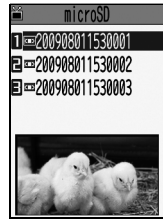

**Recorded Program List** 

■ To View Captured Still Images ⇒ Image ⇒ ● ⇒ Select a folder ⇒ ●

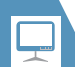

# **Recording/Playing Programs**

# 3 Select a file ⇒ ●

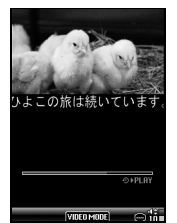

Recorded Program Playback Window

### To Stop Playback

CLEAR

# Tip

 If a program was stopped partway through, resume playback from that point. Select YES and press .

### Available Keys during Program Playback

| Pause/Play                            | 0/                                          |
|---------------------------------------|---------------------------------------------|
|                                       | <u> </u>                                    |
| Adjust Volume                         | $\heartsuit$ or press and hold $\heartsuit$ |
|                                       | Art- or Music                               |
|                                       | press and hold $e_{ab}$ or                  |
|                                       | press and hold Music                        |
| Mute                                  | Ø                                           |
| Fast Play <sup>1</sup>                | $\Theta$                                    |
| Frame Forward                         | ) during pause                              |
| Skip Ahead 30<br>Seconds <sup>2</sup> | Press and hold $igodot$                     |
|                                       |                                             |
| Skip Back 30<br>Seconds <sup>2</sup>  | Press and hold 🕲                            |
| Toggle Portrait and                   | Or press and hold                           |
| Landscape View                        | 9                                           |
| Show/Hide Subtitles                   | Press and hold 🖊                            |

1 Toggle normal and fast play.

2 Available when recorded program is 30 seconds or more.

# More Features

# Advanced

### **Recording Programs**

- Edit Title of a Recorded Program
- Reset Title of a Recorded Program
- Switch Views of Recorded Program List
- Check Information on a Recorded Program
- Check Volume of Recorded Programs
- Delete Recorded Programs

### (**Þ** P. 8-13)

#### **Playing Programs**

• Specify Point to Start Playback

(**Þ** P. 8-14)

8

2

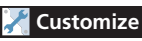

### **Recording Programs**

Continue/End Recording at Low Battery

(> P. 13-22)

**Setting View Timer** 

Image: market bookstand bookstand bookstan

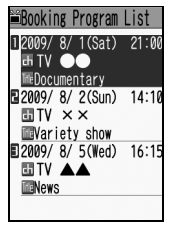

**Booking Program List** 

2 (1) ⇒ New ⇒ ● Edit booked program ©2009/8/115:30 (Not stored) (Not stored) S1 time D0W/01m.before BClock Alarm Tone ElLevel 4 EON

View Timer Setting Window

# 3 ∅ ⇔ ●►

- ► To Enter Date Manually Enter date ⇒ ● ⇒ Enter date and time ⇒ ●
- ► To Select a Date from Calendar Choose date ⇔ ● ⇔ Select a date ⇔ ● ⇔ Enter time ⇔ ●
- 4 🖪 ⇒ 🖲 🗢 Select a channel 🔿 🖲
- 5 □ ⇔ ⇔ ON, ON/Set time or OFF ⇒ ● ( ⇔ Select a time ⇔ ●)

# 6 🖾

### Note

• Set a timer start date and time that is more than one minute from the present time.

### When the Set Time Comes

The alarm sounds for about five minutes, and the start date and time, channel, program title and animation appear in Display. Press any key to stop the alarm tone.

# **Setting Record Timer**

Image: Book of the second second seco

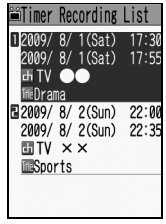

**Timer Recording List** 

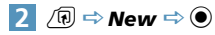

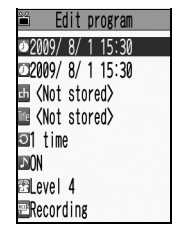

**Record Timer Setting Window** 

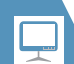

# View/Record Timer

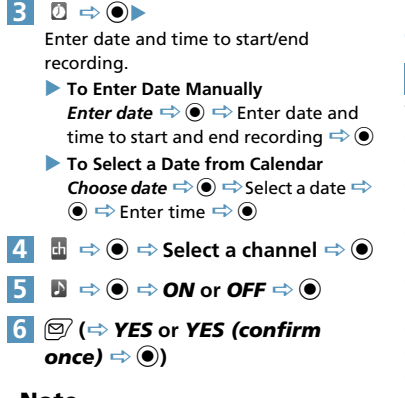

### Note

 Set a timer start date and time that is more than one minute from the present time.

# When the Set Time Comes

One minute before the recording start time, the alarm sounds for about two seconds. After the start date and time, end date and time, channel, program title and animation appear in Display, TV activates. Then, recording starts at the set start time.

# More Features

# Advanced

### View/Record Timer

- Select a Timer Alarm Tone
- Enter Title of Booked Program
- Set Regular Activation of View or Record Timer
- Set Timer Alarm Volume
- Activate TV Directly from Timer Alarm Notification Window
- Set Priority at Recording Start Time When a TV & Music Group Function is Active
- Edit View/Record Timer Settings
- Change Order of Booked Programs
- Delete Booked Programs
- Check Volume of Recorded Programs
- Check Result of Timer Recording

(**P. 8-14**)

# **Advanced Features**

# **Channel Settings**

Save Stations to a Channel List Automatically

 $\textcircled{M} \Leftrightarrow TV/Music \Leftrightarrow \textcircled{O} \Leftrightarrow TV \Leftrightarrow \textcircled{O} \Leftrightarrow$ Channel Settings  $\Leftrightarrow \textcircled{O} \Leftrightarrow Automatic \Leftrightarrow$  $\textcircled{O} \Leftrightarrow YES \Leftrightarrow \textcircled{O} \Leftrightarrow YES \Leftrightarrow \textcircled{O} \Leftrightarrow Enter$ title  $\Leftrightarrow \textcircled{O}$ 

When a Remote Control Number applies to two or more channels, select an area manually.

# Save Stations of a Different Area to a Channel List

 $\textcircled{M} \Leftrightarrow \mathsf{TV}/\mathsf{Music} \Leftrightarrow \textcircled{O} \Leftrightarrow \mathsf{TV} \Leftrightarrow \textcircled{O} \Leftrightarrow \mathsf{TV}$ Channel List  $\Rightarrow \textcircled{O} \Leftrightarrow \mathsf{Not}$  Stored  $\Rightarrow \bigcirc \textcircled{P} \Leftrightarrow \mathsf{Channel}$ Channel Settings  $\Rightarrow \textcircled{O} \Leftrightarrow \mathsf{Select}$  Area  $\Rightarrow \textcircled{O} \Rightarrow \mathsf{Select}$ prefecture/city  $\Rightarrow \textcircled{O} \Leftrightarrow \mathsf{YES} \Rightarrow \textcircled{O}$ 

### Switch Channel Lists

# Watching TV

### Start Here [TV] window.....P. 8-5

Show Program Information

[TV] window ⇔ 🕞 🖙 Program Info ⇔ 🖲

### Adjust Brightness

 $[TV] window <math>\Rightarrow \overline{(\mathbb{R})} \Rightarrow Display Setting \Rightarrow$   $\textcircled{O} \Rightarrow Brightness \Rightarrow \textcircled{O} \Rightarrow Select a level \Rightarrow$ 

ullet

### Switch Main & Sub Audio

 $[TV] window \Leftrightarrow \bigcirc \bigcirc \Rightarrow Sound \Leftrightarrow \bigcirc \Rightarrow$ *Main/Sub Sound*  $\Leftrightarrow \bigcirc \Rightarrow$ Select an audio output option  $\Leftrightarrow \bigcirc$ 

### Switch Audio Channels

 $[TV] window \Leftrightarrow \widehat{(\mathbb{R})} \Leftrightarrow Sound \Leftrightarrow \textcircled{\basel{eq:sound} Sound Switch} \Leftrightarrow \textcircled{\basel{eq:sound} Select an audio} channel \Leftrightarrow \textcircled{\basel{eq:sound} Select an audio}$ 

Sound Switch is available when there is more than one audio channel.

### Show Current Channel List Information

[TV] window  $\Rightarrow$  ( $\mathbb{R}$   $\Rightarrow$  Channel  $\Rightarrow$  )  $\Rightarrow$  Channel Info  $\Rightarrow$  )

#### Add Current Station to Channel List

[TV] window ⇔ (n) ⇔ Channel ⇔ ●) ⇔
Add Channel ⇔ ● ⇒ YES ⇔ ●
This function is useful when you find new stations via auto-search (press and hold ۞).

### Select a Program

 $[TV] window \Leftrightarrow \bigcirc \textcircled{l} \Leftrightarrow \textbf{Channel} \Leftrightarrow \textcircled{l} \Leftrightarrow \textbf{Channel} \Leftrightarrow \textcircled{l} \Leftrightarrow \textbf{Channel} \Leftrightarrow \textcircled{l} \Leftrightarrow \textbf{Channel} \Leftrightarrow \textcircled{l} \Leftrightarrow \textbf{Channel} \Leftrightarrow \textcircled{l} \Leftrightarrow \textbf{Channel} \Leftrightarrow \textcircled{l} \Leftrightarrow \textbf{Channel} \Leftrightarrow \textcircled{l} \Leftrightarrow \textbf{Channel} \Leftrightarrow \textcircled{l} \Leftrightarrow \textbf{Channel} \Leftrightarrow \textcircled{l} \Leftrightarrow \textcircled{l}$ 

Tune Service is available when more than one service (program) is broadcast from the same station.

8

# **Data Broadcasts**

### Start Here

[Data Broadcast Mode] window......P. 8-6

### Reload Page Accessed from Data Broadcast

[Data Broadcast Mode] window ⇔ () ⇔ C) Data Broadcast ⇔ ● ⇔ Reload Contents ⇔ ●

### **Check Certificate for SSL Page**

[Data Broadcast Mode] window ⇔ () ⇔ () Data Broadcast ⇔ ) ⇔ Show Certificate ⇔ )

### Exit Page and Return to Data Broadcast

[Data Broadcast Mode] window ⇔ () ⇔ Data Broadcast ⇔ ) ⇔ Back to Data BC ⇔ )

# TV Link

### Start Here

[Data Broadcast Mode] window ......P. 8-6

### Save TV Links

[Data Broadcast Mode] window ⇔ Select an item ⇔ ④ (⇔ YES or YES (By default) ⇔ ●)

bome TV links may have expiration dates.

### Access Pages/Information from TV Links

 $\textcircled{\tiny \tiny \blacksquare} \Leftrightarrow TV/Music \Leftrightarrow \textcircled{\tiny \blacksquare} \Leftrightarrow TV \Leftrightarrow \textcircled{\tiny \blacksquare} \Leftrightarrow TV$ Link  $\Leftrightarrow \textcircled{\tiny \blacksquare}$ 

- Types of TV links are indicated by the following icons:
   Memo information
   Data broadcast site
  - 🛃 Internet content

### Show Details of a TV Link

### Show Number of Saved TV Links

### **Delete TV Links**

# **Recording Programs**

 $\Rightarrow$   $\bigcirc$   $\Rightarrow$  YES  $\Rightarrow$   $\bigcirc$ 

### **Start Here**

[Recorded Program List] ..... P. 8-8

Edit Title of a Recorded Program

 $\begin{array}{c} [\text{Recorded Program List}] \Leftrightarrow \text{Select a} \\ \text{program} \Leftrightarrow \widehat{(n)} \Leftrightarrow \widehat{\textit{Edit title}} \Leftrightarrow \textcircled{\bullet} \Leftrightarrow \text{Edit} \\ \text{title} \Leftrightarrow \textcircled{\bullet} \end{array}$ 

### **Reset Title of a Recorded Program**

 $\begin{array}{c} [\text{Recorded Program List}] \Leftrightarrow \text{Select a} \\ \text{program} \Leftrightarrow \textcircled{\textbf{P}} \Leftrightarrow \textcircled{\textbf{Initialize title}} \Leftrightarrow \textcircled{\textbf{O}} \Leftrightarrow \\ \textbf{YES} \Leftrightarrow \textcircled{\textbf{O}} \end{array}$ 

8

Switch Views of Recorded Program List

[Recorded Program List] => / (1) => Switch list 🔿 🖲 🔿 Title or Title + image 🔿 🖲

**Check Information on a Recorded Program** 

[Recorded Program List] => Select a program 🔿 / 🗊 🖙 Show info 🔿 💽

### Check Volume of Recorded Programs

[Recorded Program List]  $\Rightarrow$  ( $\overline{P}$ )  $\Rightarrow$  Check memory 🔿 🖲

### **Delete Recorded Programs**

7

### [Recorded Program List] 🔿 Select a program 🖙 / 🗊 To Select Delete this $\Rightarrow$ Delete this $\Rightarrow$ $\bigcirc$ $\Rightarrow$ YES $\Rightarrow$ $\bigcirc$

- To Select Multiple-choice ⇒ Multiple-choice ⇒ ● ⇒ Select a file ⇒ (repeat to select another file)  $\Rightarrow$  ( $\mathbf{R}$   $\Rightarrow$
- Delete  $\Rightarrow$   $\bigcirc$   $\Rightarrow$  YES  $\Rightarrow$   $\bigcirc$
- To Select Delete all
- ⇒ Delete all ⇒ ⇒ Enter Security Code
- $\Rightarrow$   $\bigcirc$   $\Rightarrow$  YES  $\Rightarrow$   $\bigcirc$

# **Playing Programs**

### Start Here

[Recorded Program Playback] window .....P. 8-9

Specify Point to Start Playback

[Recorded Program Playback] window 🔿  $\square \Rightarrow / \square \Rightarrow Location \Rightarrow \odot \Rightarrow \odot$  to specify point 🔿 🖲

# **View/Record Timer**

### Start Here

| [Booking Program List]        | P. 8-10 |
|-------------------------------|---------|
| [View Timer Setting] window   | P. 8-10 |
| [Timer Recording List]        | P. 8-10 |
| [Record Timer Setting] window | P. 8-10 |

### Select a Timer Alarm Tone

[View Timer Setting] window ⇒ 🔊 ⇒ ⊙  $\Rightarrow$  Select a folder  $\Rightarrow$   $\bigcirc$  ( $\Rightarrow$  Select a sub folder  $\Rightarrow$  ( $\bigcirc$ )  $\Rightarrow$  Select an alarm tone  $\Rightarrow$  ( $\bigcirc$ )

#### Enter Title of Booked Program

[View Timer Setting] window / [Record Timer Setting] window 🔿 🌆 🔿 🔿 🔿 Enter program title 🔿 🖲

Set Regular Activation of View or Record Timer

[View Timer Setting] window / [Record Timer Setting] window  $\Rightarrow$   $\bigcirc$   $\Rightarrow$   $\bigcirc$   $\Rightarrow$ 1 time, Daily or Select day 🔿 🖲 When Select Day is specified, select days of the week and press  $\Theta$ .

### Set Timer Alarm Volume

[View Timer Setting] window / [Record Timer Setting] window  $\Rightarrow \mathbb{F} \Rightarrow \odot \Rightarrow \odot$ to adjust volume  $\Rightarrow$   $\bigcirc$ 

#### Activate TV Directly from Timer Alarm Notification Window

[View Timer Setting] window ⇒ 🖺 ⇒ 🖲 ⇒ ON or OFF ⇒ ⊙

When ON is set, press • twice, select YES and press • from Alarm Notification window to activate TV and watch the booked program.

# **Advanced Features**

Set Priority at Recording Start Time When a TV & Music Group Function is Active

When *Recording* is set, the function in operation is interrupted/ended, and recording starts. When *Operation preferred* is set, a confirmation asking to start recording appears.

### Edit View/Record Timer Settings

[Booking Program List] / [Timer Recording List]  $\Rightarrow$  Select a booked program  $\Rightarrow \boxdot \Rightarrow$ Edit each item  $\Rightarrow \boxdot$ 

### **Change Order of Booked Programs**

[Booking Program List] / [Timer Recording List]  $\Rightarrow$  ( $\overline{\mathfrak{P}}$ )  $\Rightarrow$  Sort  $\Rightarrow$  ( $\overline{\mathfrak{O}}$ )  $\Rightarrow$  Select a criterion  $\Rightarrow$  ( $\overline{\mathfrak{O}}$ )

#### **Delete Booked Programs**

[Booking Program List] / [Timer Recording List] ⇔ Select a program ⇔ () ⇔ Delete ⇔ ●

- To Select *Delete this*
- $\Rightarrow$  Delete this  $\Rightarrow$   $\bigcirc$   $\Rightarrow$  YES  $\Rightarrow$   $\bigcirc$
- To Select *Delete selected*

 $\Rightarrow Delete \ selected \Rightarrow \textcircled{O} \Rightarrow Select$ programs  $\Rightarrow \textcircled{O} \Rightarrow Repeat \ step \ of \ selecting$ programs  $\Rightarrow \textcircled{O} \Rightarrow YES \Rightarrow \textcircled{O}$ 

- To Select Delete all
- ⇒ Delete all ⇒ Enter Security Code
- 🖙 🖲 🖙 YES 🖙 🖲
- believe believe believ

#### **Check Volume of Recorded Programs**

[Timer Recording List] ⇔ / () ⇔ Memory info ⇔ ●

### **Check Result of Timer Recording**

 $\textcircled{m} \Leftrightarrow TV/Music \Leftrightarrow \textcircled{o} \Leftrightarrow TV \Leftrightarrow \textcircled{o} \Leftrightarrow List \Leftrightarrow$ 

 $\textcircled{\bullet} \Rightarrow \textbf{Result Timer Rec} \Rightarrow \textcircled{\bullet} \Rightarrow \texttt{Select an}$ 

entry 🔿 🖲

Press 🖲 to play the recorded program.